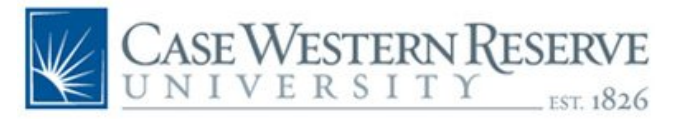

## **Salary Distribution Setup**

Designated individuals have the ability to setup salary distributions for Exempt employees.

| CASE WESTERN RESERVE    | Menu 👻 | Search in Menu                        | Q               | ŵ | $\Diamond$ | :      | Ø |
|-------------------------|--------|---------------------------------------|-----------------|---|------------|--------|---|
| Employee Self Service ▽ |        |                                       |                 |   |            | 1 of 2 |   |
| Employee Self Service   |        |                                       |                 |   |            |        | ^ |
| Manager Self Service    |        | Non Time Approvals                    | Open Enrollment |   |            |        |   |
|                         |        | · · · · · · · · · · · · · · · · · · · | 1               |   |            |        |   |

1. Select the **Manager Self Service** Homepage.

| Manager Self Service ♡ |                 |                       |                 |
|------------------------|-----------------|-----------------------|-----------------|
| CWRU Time Approval     | Payment Request | Salary Administration | Manager Reports |

## 2. Select the Salary Administration tile.

| Salary Distribution      | Salary Distribution                                                                           |
|--------------------------|-----------------------------------------------------------------------------------------------|
| E Salary Adjustment      | Enter any information you have and click Search. Leave fields blank for a list of all values. |
| Time & Labor Adjustments | Search Criteria                                                                               |
| E Summer Salary          | Group ID begins with 👻                                                                        |
|                          | Search Clear Basic Search 🖾 Save Search Criteria                                              |

- 3. The Salary Distribution search screen is displayed
  - Enter the department to adjust or
  - Select Search
- 4. Select the Department

| Salary Distribution                                               |
|-------------------------------------------------------------------|
| Enter any information you have and click Search. Leave fields bla |
| Find an Existing Value                                            |
| ····· -·······························                            |
| Search Criteria                                                   |
| Group ID begins with 💌                                            |
| Search Clear Basic Search                                         |
|                                                                   |
| Search Results                                                    |
| View All First 🕚 1-27 of 27 🕑 Last                                |
| Group ID                                                          |
| 801000-EXEMPT                                                     |
| 801000-FACULTY                                                    |
| 812502-EXEMPT                                                     |
| 821324-EXEMPT                                                     |
| 821325-EXEMPT                                                     |
| 892501-EXEMPT                                                     |
| 892501-FACULTY                                                    |
| 802501 STIDEND                                                    |

- 5. A list of individuals will be displayed
- 6. Scroll to the Individual to update

Salary Distribution Summary

| Group ID:         | 123456-Facult         | y          |   |                   |         |        |       |        |          |   |
|-------------------|-----------------------|------------|---|-------------------|---------|--------|-------|--------|----------|---|
| Salary Dist       | ribution Summary      |            |   |                   | Fi      | nd     | First | 🕙 1 of | 1 🕑 Last | t |
| Empl ID:<br>Name: | 1234567<br>Test, User | Rcd:       | 0 | Position<br>Dept: |         |        |       |        |          |   |
| GL Pay T          | ype: 511900           |            |   | Distrib 1         | Type:   | Assign | ment  | Œ      | dit      |   |
| Distribut         | ion                   |            |   |                   |         |        |       |        |          |   |
| Speed Typ         | pe                    |            |   |                   | Distrib | %      |       |        |          |   |
| OPR123            | 3456                  |            |   |                   | 100.00  | 0      |       |        |          |   |
|                   |                       |            |   |                   |         |        |       |        |          |   |
|                   |                       |            |   |                   |         |        |       |        |          |   |
| Return to S       | earch 👘 Previou       | is in List | + | Next in L         | ist     | 🖃 Noti | fy    |        |          |   |

7. Click the Edit Button

| Salary Distribution                                        | n Details                                            |                              |                             |                         |  |
|------------------------------------------------------------|------------------------------------------------------|------------------------------|-----------------------------|-------------------------|--|
| Fiscal Year: 2020                                          | Distribu                                             | tion Type:                   | Assignment                  |                         |  |
| Empl ID: 1234567 - Test, User                              |                                                      |                              | 0                           | Position Number         |  |
| Department: Academic A                                     | Title:                                               | Visiting Faculty             |                             |                         |  |
| Account: 511900                                            |                                                      | Salary:                      |                             |                         |  |
| Salary Distribution Deta                                   | il<br>*Percent of<br>Distribution                    |                              |                             |                         |  |
| OPR123456                                                  | 100.000                                              | Add                          | Dele                        | ete                     |  |
| I have reviewed the salary<br>accurately reflects effort a | /effort distribution abov<br>as reported to me by th | ve. I certify<br>e principal | that this di<br>investigate | stribution<br>or and/or |  |

- 8. Add the speedtypes to make up the salary distribution
  - Use the Add and Delete buttons to add and remove rows as needed
  - Distribution will need to equal 100 percent
- 9. Select Save
- 10. Click Return to return to department listing
- 11. Click Return again to return list of departments